# Lupapisteen prosessi

Lupapisteessä voit hakea rakennetun ympäristön lupia sekä hoitaa kaiken niihin liittyvän viranomaisasioinnin – ajasta ja paikasta riippumatta, yhteistyössä hankkeen muiden osapuolten kanssa.

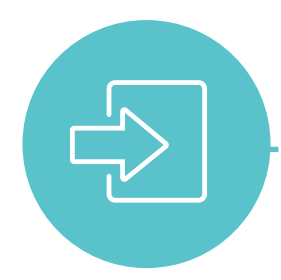

#### 1. Kirjaudu

Rekisteröidy palveluun ensimmäisen käyttökerran yhteydessä ja kirjaudu tämän jälkeen sisään sähköpostiosoitteella sekä salasanalla. Voit asioida samoilla tunnuksilla kaikissa Lupapiste-kunnissa.

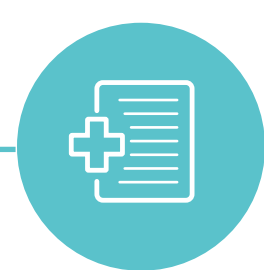

## 2. Luo hanke / kysely

Hakemuksen tai kyselyn luominen: Valitse hankkeesi sijainti ja päätoimenpide. Tämän jälkeen pääset joko tekemään kyselyn hankkeeseen liittyen tai luomaan hakemuksen aiempien valintojesi pohjalta.

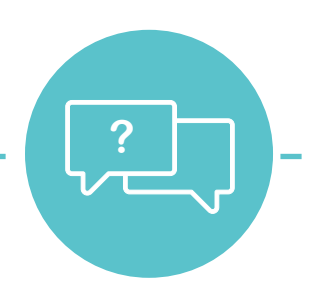

#### 5. Kysy neuvoa

Kysy tarvittaessa neuvoa viranomaiselta hankekohtaisen "Keskustelu"-ikkunan kautta. Keskusteluikkunan alapuolella olevan "Ohje"-osion kautta pääset tutustumaan kunnan ohjeistukseen sekä mahdollisiin hankekohtaisiin huomioihin.

## 3. Kutsu eri osapuolet

Kutsu tarpeelliset tahot mukaan. Kun henkilöt ovat hyväksyneet hankekutsun, voidaan heidän tietonsa tuoda hakemukselle yhdellä napin painalluksella ja he saavat muokkausoikeudet hakemukselle. Sähköisen kutsun hyväksyminen poistaa myös tarpeen perinteiselle valtakirjalle.

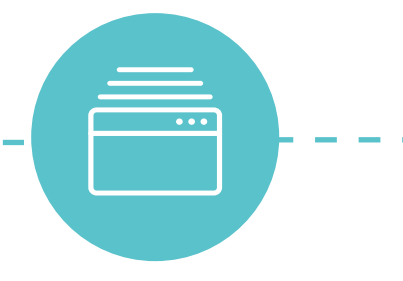

#### 4. Tallenna tiedot ja dokumentit

Tallenna hankkeelle siihen liittyvät tiedot ja dokumentit yhdessä muiden osapuolten kanssa. Kaikki kirjoittamasi tiedot tallentuvat automaattisesti hakemukselle ja voit jatkaa sen täydentämistä sinulle sopivana ajankohtana.

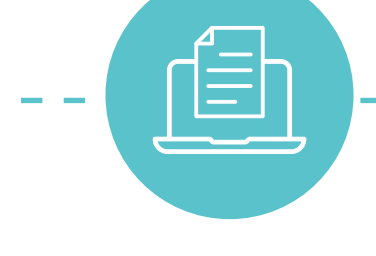

#### 6. Jätä hakemus

Kun hankkeella on vaadittavat tiedot, jätä hakemus eteenpäin viranomaiselle "Hakemuksen jättäminen"-välilehdeltä. Mikäli haluat, että kunta kuulee kaikki naapurit, ruksi kyseinen kohta hakemuksen jättämisen yhteydessä ja viranomainen saa tästä tiedon sähköpostiin.

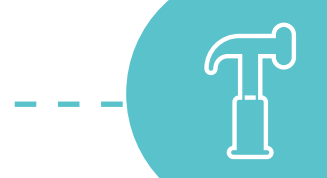

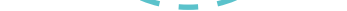

### 7. Mahdolliset lausuntopyynnöt

Viranomainen voi tarvittaessa pyytää lausuntoja muilta viranomaisilta hankkeeseen liittyen. Näet pyydetyt ja annetut lausunnot "Lausunnot"-välilehdeltä.

#### 8. Tiedotettavat naapurit

Mikäli hanke edellyttää naapurien tiedottamista, viranomainen merkitsee tiedotettavat naapurit "Lausunnot"-välilehdelle. Naapurit voidaan kuulla joko hakijan tai kunnan toimesta myös sähköisesti lähettämällä sähköpostiin kuulemiskutsu. Naapuri pääsee antamaan kommenttinsa vahvan tunnistautumisen jälkeen.

## 9. Päätökset

Näet hankkeesta annetut päätökset ja lupavaatimukset Lupapisteestä. Saat sähköpostiisi ilmoituksen, kun viranomainen on antanut päätöksen. Hankenäkymä muuttuu päätöksen jälkeen tukemaan rakentamisen/työmaan aikaista asiointia.

#### 10. Päätöksen jälkeen

Rakentamisen aikaista asiointia edistetään palvelussa tallentamalla tarpeellisia tietoja ja dokumentteja hankenäkymään sekä kutsumalla esimerkiksi tarvittavat työnjohtajat hankkeelle. Lupavaatimukset sekä niihin liittyvät tiedot nähdään kootusti "Rakentaminen"-välilehdeltä. Hanke voidaan kuitata lopulta palvelun kautta päättyneeksi.

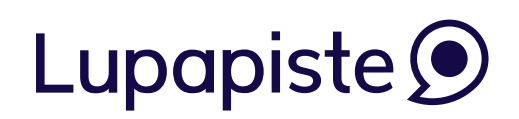

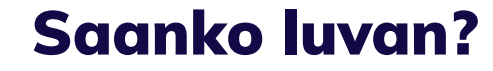

lupapiste.fi

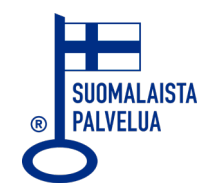